# AccuMark

Version 3

Published 5/10/2023 by Nadine Chautilal Last updated 5/10/2023 5:27 PM by Nadine Chautilal

# What is AccuMark?

Gerber AccuMark is a software offered through the School of Fashion that transforms your design, development and marker-making process through an industry-leading suite of software applications combining Gerber AccuMark 2D, Gerber AccuMark 3D and Gerber AccuNest.

To ensure that AccuMark is working properly, please follow the recommended requirements and configuration.

## **Release User Licensing**

Users may log out of the license but are not required to do so once they have finished using the application. The application can be generally closed by pressing the X button on the top right corner. Once it is reopened, the user is automatically logged in to their license, provided the X button was selected. If you logged out of the license using the steps below, then you need to log back into the license to use the application.

Note: Restarting your computer will not log you out of the license.

## Method 1

When using any of AccuMarks applications such as Pattern Design or AccuMark Explorer you will find your logged in username on the top right corner of the application window.

- 1. Click on your username
- 2. Click **Log Out** at the bottom of the drop down menu.

| 😭 AccuMark Exp                   | olorer                      |          |           | _                 | <b>C</b> -              | -               | -                                                | -               | -    |                 |      |                     |             |                |            |
|----------------------------------|-----------------------------|----------|-----------|-------------------|-------------------------|-----------------|--------------------------------------------------|-----------------|------|-----------------|------|---------------------|-------------|----------------|------------|
| File Home                        | Process Au                  | tomation | Output    | Report            | ts View                 | Help            |                                                  |                 | 0    | 3               | -    | <b>R</b> 1          |             | Gerber Account | 1 A george |
| Import Export<br>Zip Zip<br>Data | Paste Paste w/<br>Component | Cut      | Copy Rena | me Delete<br>oard | Delete w/<br>Components | Select<br>All S | Invert<br>Selection                              | Find<br>Editing | Open | Clear<br>Ie Bin | Move | Copy Re<br>Utilitie | name Delete |                |            |
| 3 🕥 🚽 🐖<br>Il Folders            |                             |          |           | Cor               | itents of               |                 |                                                  |                 |      |                 |      |                     |             | 2              |            |
|                                  |                             |          |           |                   |                         |                 | Free (Kbytes) Total (Kbytes)   67016212 91750396 |                 |      |                 |      |                     |             | 0              |            |

|    | Gerber Product Name<br>Professional Pattern Design and Grading and Marking | License Expiry Date<br>07/02/2023<br>Go to Gerber Account |
|----|----------------------------------------------------------------------------|-----------------------------------------------------------|
|    |                                                                            | Go to Gerber Account                                      |
|    |                                                                            | 2 Log Out                                                 |
|    | Prince Police * Purchan                                                    | <u>e Aareement</u>                                        |
| 1. |                                                                            |                                                           |
| dy |                                                                            | CAP NUM SCP                                               |

3. A confirmation window opens. Select **Yes** to continue logging out of your license; select **No** if you wish to continue using the license for your AccuMark products.

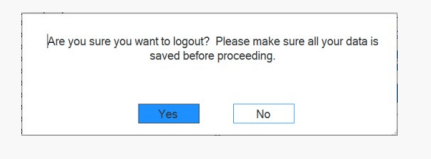

**Note**: Clicking the Log Out button will return your license back to AccuMark so that it is available for use on another workstation.

### Method 2

If you accidentally closed you application without logging off first, you can use 1 of 2 identical shortcuts to log off and release your license. The shortcuts can be found on the desktop or under the AccuMark pop-up window which appears when virtualization is complete.

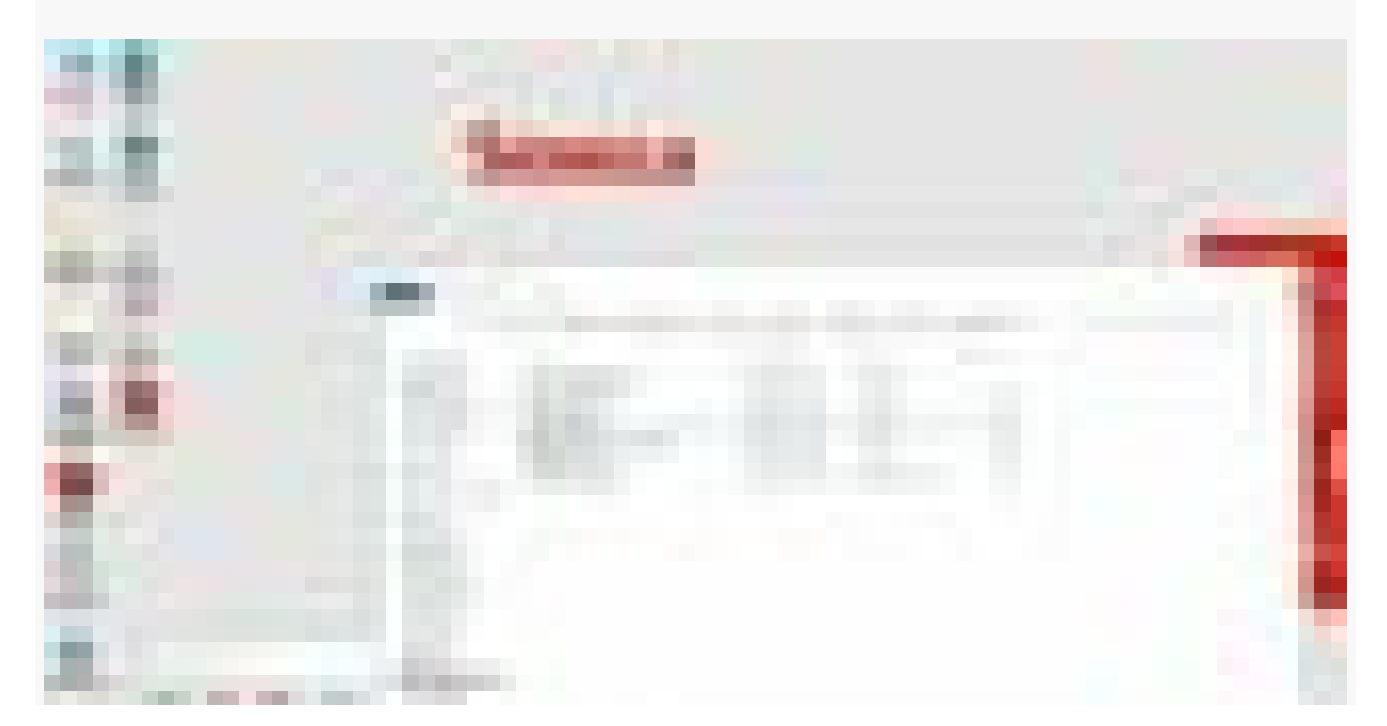

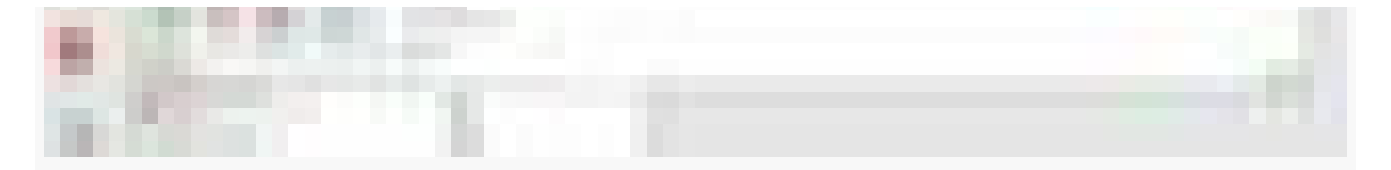

### Method 3

An automatic script has been implemented to release the user license if AccuMark was manually stop and remove directly from the Cloudpaging Player.

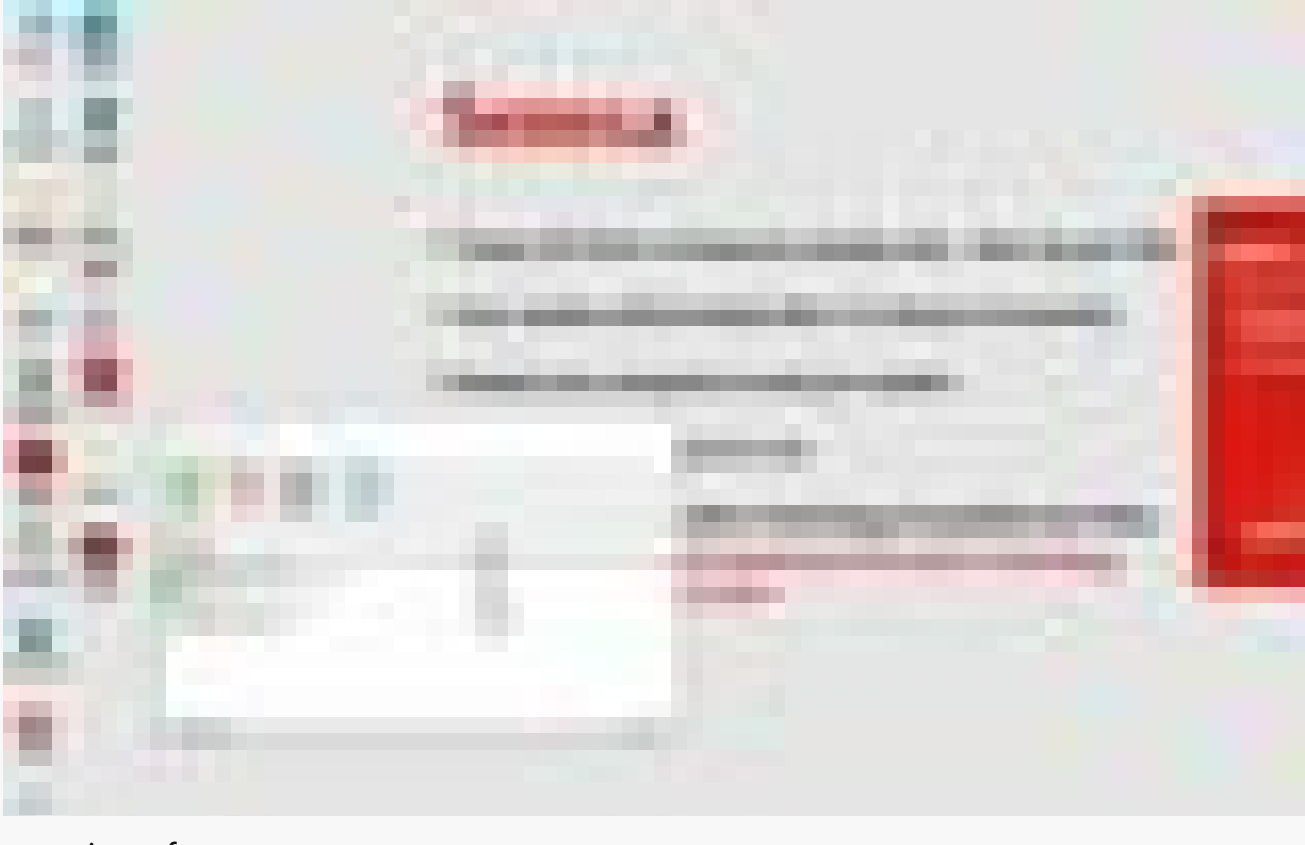

tags : its-software